# Come eseguire UCS serie C Diagnostics Tool senza KVM?

#### Sommario

Introduzione Prerequisiti Requisiti Componenti usati Configurazione Passaggio 1. Abilitare Sol Passaggio 2. Mappare ISO Diagnostics come volume vMedia mappato CIMC. Passaggio 3. Configurare l'ordine di avvio e configurare Cisco CIMC-Mapped vDVD come dispositivo di avvio. Verifica

#### Introduzione

In questo documento viene descritto come eseguire lo strumento di diagnostica UCS (Cisco Unified Computing System) in modalità riga di comando senza utilizzare la macchina virtuale Kernel (KVM).

Sfrutta la funzione SOL (Serial Over Lan) per il collegamento allo strumento di diagnostica.

Contributo di Ravi Kumar e Saurabh Kalra, Cisco TAC Engineer.

# Prerequisiti

#### Requisiti

Cisco raccomanda la conoscenza dei seguenti argomenti:

- Strumento di diagnostica compatibile: L'immagine dello strumento di diagnostica può essere scaricata dal sito Web di <u>download del software Cisco</u> per il modello di server specifico.
- Ènecessario abilitare Secure Shell (SSH) sul Cisco Integrated Management Controller (CIMC) e consentirla nella rete.

#### Componenti usati

Le informazioni fornite in questo documento si basano sulle seguenti versioni software e hardware:

- UCS C240-M4
- Firmware server: 4.0(2f)
- UCS serie C Diagnostics Tool versione 6.0(2a)

Le informazioni discusse in questo documento fanno riferimento a dispositivi usati in uno specifico ambiente di emulazione. Su tutti i dispositivi menzionati nel documento la configurazione è stata ripristinata ai valori predefiniti. Se la rete è operativa, valutare attentamente eventuali conseguenze derivanti dall'uso dei comandi.

# Configurazione

## Passaggio 1. Abilitare Sol

Il SoL (Serial over LAN) è un meccanismo che consente di reindirizzare l'ingresso e l'uscita della porta seriale di un sistema gestito tramite una sessione SSH su IP.

- 1. Accedere a CIMC e selezionare Compute > Remote Management > Serial over LAN.
- 2. Abilitare Serial over LAN.

GUI:

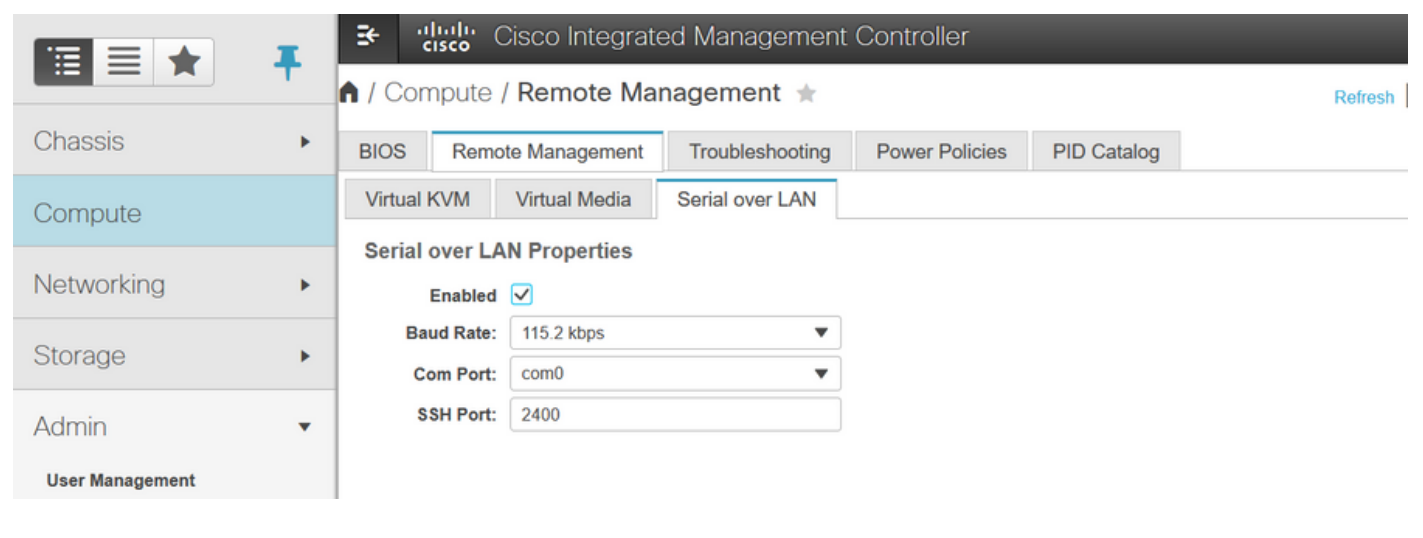

#### CLI:

Server# scope sol Server /sol # set enabled yes Server /sol \*# set baud-rate 115200 Server /sol \*# commit

# Passaggio 2. Mappare ISO Diagnostics come volume vMedia mappato CIMC.

- 1. Selezionare Calcola > Gestione remota > Supporto virtuale.
- 2. In vMedia mappati Cisco-IMC aggiungere un nuovo mapping.
- 3. Nella finestra popup Aggiungi nuovo mapping, immettere i dettagli di per creare il mapping.

**Nota:** Se si utilizza il tipo di montaggio HTTP, sono disponibili altre opzioni, ad esempio SMB e NFS.

GUI:

|                        |   | 😆 📲 Cisco Integrated Management Controller                 |                 |                 |             |                                                                     | 🐥 🔽 3 |                            |
|------------------------|---|------------------------------------------------------------|-----------------|-----------------|-------------|---------------------------------------------------------------------|-------|----------------------------|
|                        |   | n / Compute / Remote Management ★                          |                 |                 |             | Refresh   Host Power   Launch KVM   Ping   CIMC Reboot   Locator LE |       |                            |
| Chassis                | × | BIOS Remote Management                                     | Troubleshooting | Power Policies  | PID Catalog |                                                                     |       |                            |
| Compute                |   | Virtual KVM Virtual Media Sector Virtual KVM Virtual Media | erial over LAN  |                 |             |                                                                     |       |                            |
| Networking             | × | ▼ Cisco IMC-Mapped vMedia                                  | Add New Map     | ping            |             | @ X                                                                 |       |                            |
| Storage                | ٠ | Last Mapping Status                                        | Volume          | Volume          |             |                                                                     |       |                            |
| Admin                  | ¥ | Current Mappings                                           | Mount Type:     | NFS             | Ŧ           |                                                                     |       | Selected 0 / Total 0 🛛 🖏 👻 |
| User Management        |   | Add New Mapping Properties                                 | Remote Share:   | NFS<br>CIFS     |             |                                                                     |       |                            |
| Networking             |   | Volume Mount Type                                          | Mount Optio     | WWW(HTTP/HTTPS) |             | Browse                                                              |       | Mapping Status             |
| Communication Services |   | No data available                                          |                 |                 |             | Cancel                                                              |       |                            |
| Security Management    |   |                                                            |                 | _               | oav         | Cancer                                                              |       |                            |
| Event Management       |   |                                                            |                 |                 |             |                                                                     |       |                            |

|                        | Sector Cisco Integrated Man                 | agement Controller                            | 🌲 🔽 3                     | admin@10.196.104.120 - C220-FCH201      |
|------------------------|---------------------------------------------|-----------------------------------------------|---------------------------|-----------------------------------------|
|                        | A / Compute / Remote Manageme               | ent 🚖                                         | Refresh Host Power Launce | h KVM   Ping   CIMC Reboot   Locator LE |
| Chassis +              | BIOS Remote Management Troubl               | eshooting Power Policies PID Catalog          |                           |                                         |
| Computo                | Virtual KVM Virtual Media Serial o          | ver LAN                                       |                           |                                         |
| Compute                | Low Power USB Enabled 🗹                     |                                               |                           |                                         |
| Networking •           | ▼ Cisco IMC-Mapped vMedia                   | t New Mapping                                 | 0 X                       |                                         |
| Storage +              | Last Mapping Status                         | a non mapping                                 |                           |                                         |
|                        |                                             | Volume diagtest                               |                           |                                         |
| Admin 🔹                | Current Mappings                            | Mount Type: WWW(HTTP/HTTPS)                   |                           | Selected 0 / Total 0 🏻 🧍 🔻              |
| User Management        | Add New Mapping Properties Re               | Remote File: ucs-cox-dian 6.0.2a iso          | Browse                    |                                         |
| Networking             | Volume Mount Type Mo                        | unt Optio                                     | 0                         | Mapping Status                          |
| Communication Services | No data available                           | Username Username                             |                           |                                         |
| Security Management    |                                             | Password: Password                            |                           |                                         |
| Event Management       |                                             | Save                                          | Cancel                    |                                         |
| Firmware Management    |                                             |                                               |                           |                                         |
| Utilities              |                                             |                                               |                           |                                         |
|                        | 😌 🖞 Cisco Integrated Mana                   | agement Controller                            | 🐥 🔽 3                     | admin@10.196.104.120 - C220-FCH2018     |
|                        | A / Compute / Remote Manageme               | ent 🚖                                         | Refresh Host Power Launch | KVM Ping CIMC Reboot Locator LEI        |
| Chassis •              | BIOS Remote Management Trouble              | ashooting Power Policies PID Catalog          |                           |                                         |
| 0                      | Virtual KVM Virtual Media Serial ov         | ver LAN                                       |                           |                                         |
| Compute                | n w///M Cancele Pased whedia Pren           | artian                                        |                           |                                         |
| Networking             | Fnabled                                     | erues                                         |                           |                                         |
|                        | Active Sessions 0                           |                                               |                           |                                         |
| Storage •              | Enable Virtual Media Encryption             |                                               |                           |                                         |
| Admin 👻                | Low Power USB Enabled                       |                                               |                           |                                         |
| User Management        | <ul> <li>Cisco IMC-Mapped vMedia</li> </ul> |                                               |                           |                                         |
| Networking             | Last Mapping Status Succ                    | ess                                           |                           |                                         |
| Communication Services | Current Mannings                            |                                               |                           | Calaster & Street s                     |
| Security Management    | Add New Mapping                             | nman Reman Delete                             |                           | Selected of rocal 1 - 50 +              |
| Event Management       | Holena House Toportes                       | h Ohar                                        | Alter a                   | Manalan Aluta                           |
| Firmware Management    | diadest www. http://                        | 10 107 242 206/files/ Unsured in 6.0.2 a inc. | ok                        | Mapping Status                          |
| Utilities              |                                             | 0.010A-01000 0.010A-0100.00.00.00             |                           | mappou                                  |

Verificare che lo stato del mapping sia **OK** e che lo stato del mapping sia **Mappato**. Ciò significa che CIMC ha mappato l'ISO e può avviare il server utilizzando questo ISO.

## Passaggio 3. Configurare l'ordine di avvio e configurare Cisco CIMC-Mapped vDVD come dispositivo di avvio.

1. Selezionare Calcola > Bios > Configura ordine di avvio

- 2. Scorrere verso il basso e fare clic su Configure Boot Order (Configura ordine di avvio).
- 3. A comparsa di una finestra sullo schermo, passare alla scheda Avanzate.
- 4. In Aggiungi dispositivo di avvio selezionare Aggiungi supporto virtuale.
- 5. Viene visualizzata un'altra finestra per immettere le informazioni per **Aggiungi supporto** virtuale.
- 6. Immettere il **Nome** desiderato e nel menu a discesa **Sottotipo** selezionare **CIMC MAPPED DVD.**
- 7. Mantenere l'ordine di 1<sup>a</sup> priorità e salvare le modifiche.

#### GUI CIMC:

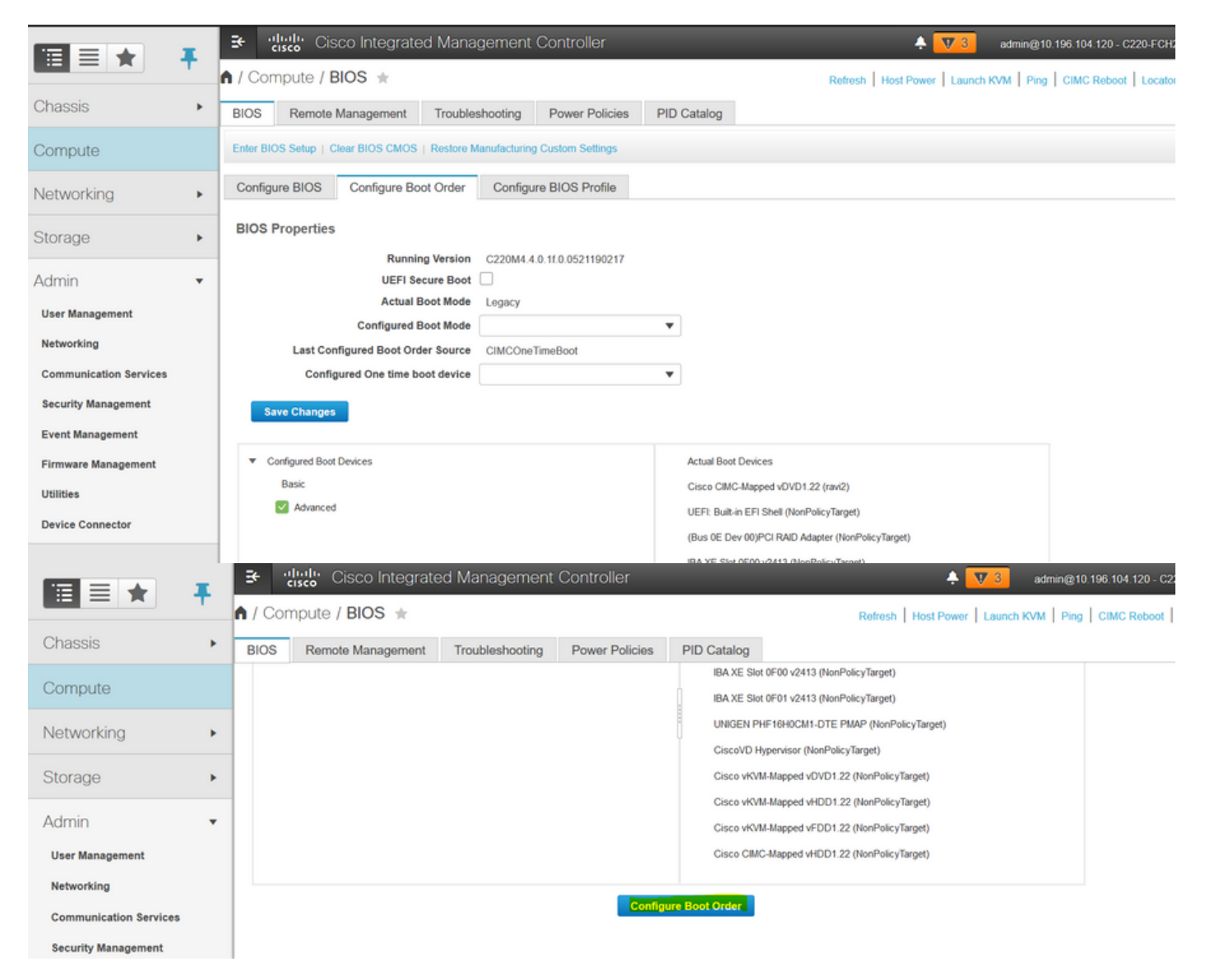

|                        | 😟 🥼 Cisco Int                              | tegrated Manager     |                            |                      |                                | 🐥 🔽 3                |                               |
|------------------------|--------------------------------------------|----------------------|----------------------------|----------------------|--------------------------------|----------------------|-------------------------------|
|                        | Configure Root Order                       | *                    |                            |                      | Defeat Use                     | Dames I Laurate 10   | ALL Disc LOMC Reboot   Lo     |
| Chassis                | Configure Boot Order                       | _                    |                            | _                    |                                | _                    | U X                           |
| Compute                | Configured Boot Level: Adva                | nced                 |                            |                      |                                |                      |                               |
| Compato                | Basic Advanced                             |                      |                            |                      |                                |                      |                               |
| Networking             | Add Boot Device                            | Advanced Boot O      | rder Configuration         |                      | Selecter                       | d 0 / Total 0 🛛 🛱 👻  |                               |
| Storage                | Add Local HDD                              | Add Virtual          | Media                      |                      | Move Dov                       |                      |                               |
| Adapte                 | Add SAN Boot                               | Nar                  | diagtest                   |                      |                                |                      |                               |
| Admin                  | Add ISCSI Boot      Add USB                | No data Sub Ty       | pe None                    | •                    |                                |                      |                               |
| User Management        | Add Virtual Media                          | Stu                  | KVM MAPPED DVD             | (1, 1)               |                                |                      |                               |
| Networking             | Add PCHStorage                             |                      | CIMC MAPPED DVD            | (1-1)                |                                |                      |                               |
| Communication Services | Add SD Card                                |                      | CIMC MAPPED HDD            | hanges               | Cancel                         |                      |                               |
| Security Management    | Add NVME                                   |                      | KVM MAPPED FDD             | _                    |                                |                      |                               |
| Event Management       |                                            |                      |                            |                      |                                |                      |                               |
| Firmware Management    |                                            |                      |                            |                      |                                |                      |                               |
| Utilities              |                                            |                      |                            |                      | Save Changes                   | Reset Values         | liose                         |
| Device Connector       |                                            |                      |                            |                      |                                |                      |                               |
|                        |                                            | ntegrated Manage     | ement Controller           |                      |                                | 🐥 🔻 3                | admin@10.196.104.120 - C220-F |
|                        | Configure Boot Order                       |                      |                            |                      |                                |                      | MC Reboot   Lo                |
| Chassis                | >                                          |                      |                            |                      |                                |                      |                               |
| Compute                | Configured Boot Level: Adv                 | anced                |                            |                      |                                |                      |                               |
| compate                | Basic Advanced                             |                      |                            |                      |                                |                      |                               |
| Networking             | Add Boot Device                            | Advanced Boot C      | Order Configuration        |                      | Selecte                        | ed 1 / Total 1 🛛 🖏 👻 |                               |
| Storage                | Add Local HDD                              | Enable/Disable       | Modify Delete C            | Clone Re-Apply       | Move Up Move Do                | wn                   |                               |
|                        | Add SAN Boot                               | Name                 | Туре                       | Order                | State                          |                      |                               |
| Admin                  | Add ISCSI Boot                             | ✓ diagtest           | VMEDIA                     | 1                    | Enabled                        |                      |                               |
| User Management        | Add Virtual Media                          |                      |                            |                      |                                |                      |                               |
| Networking             | Add PCHStorage                             |                      |                            |                      |                                |                      |                               |
| Communication Services | Add SD Card                                |                      |                            |                      |                                |                      |                               |
| Security Management    | Add NVME                                   |                      |                            |                      |                                |                      |                               |
| Event Management       |                                            |                      |                            |                      |                                |                      |                               |
| Firmware Management    |                                            |                      |                            |                      |                                |                      |                               |
| Utilities              |                                            |                      |                            |                      | Save Changes                   | Reset Values         | Close                         |
| Device Connector       |                                            |                      |                            |                      |                                |                      |                               |
|                        | 📑 🔁 diada Cisco I                          | ntegrated Manage     | ement Controller           | _                    | _                              | 🐥 <u> </u> 3         | admin@10.196.104.120 - C220-F |
|                        | A / Compute / BIOS                         | ÷ ±                  |                            |                      | Refresh Ho                     | st Power   Launch K  | VM Ping CIMC Reboot Loc       |
| Chassis                | BIOS Remote Mana                           | gement Troublesh     | poting Power Policies      | PID Catalog          |                                |                      |                               |
| Compute                | Configure BIOS Co                          | nfigure Boot Order   | Configure BIOS Profile     |                      |                                |                      |                               |
| Compare                |                                            |                      | -                          |                      |                                |                      |                               |
| Networking             | <ul> <li>BIOS Properties</li> </ul>        |                      |                            |                      |                                |                      |                               |
| Storage                |                                            | UEFI Secure Boot     | 2220M4.4.0.11.0.0521190217 |                      |                                |                      |                               |
| Autoria                |                                            | Actual Boot Mode L   | egacy                      |                      |                                |                      |                               |
| Admin                  | c                                          | onfigured Boot Mode  | McConsTig-Post             | •                    |                                |                      |                               |
| User Management        | Configured                                 | One time boot device | INCORE LINEBOOL            | •                    |                                |                      |                               |
| Networking             |                                            |                      |                            |                      |                                |                      |                               |
| Communication Services | Save Changes                               |                      |                            |                      |                                |                      |                               |
| Security Management    | <ul> <li>Configured Boot Device</li> </ul> | rs                   |                            | Actual Boot Device   | 15                             |                      |                               |
| Event Management       | Basic                                      |                      |                            | Cisco CIMC-Mapp      | ed vDVD1.22 (ravi2)            |                      |                               |
| Firmware Management    | Advanced                                   |                      |                            | UEFI: Built-in EFI S | Shell (NonPolicyTarget)        |                      |                               |
| Durines                | diagtest                                   |                      |                            | (Bus 0E Dev 00)P     | CI RAID Adapter (NonPolicyTarg | get)                 |                               |
| Device Connector       |                                            |                      |                            | IBA XE Slot 0F01 v   | (2413 (NonPolicyTarget)        |                      |                               |
|                        |                                            |                      |                            | H                    |                                |                      |                               |

In alternativa: se non si desidera modificare l'ordine di avvio, **configurare One Time Boot Order** su **CIMC Mapped DVD**. Ciò consente a diag-ISO di avviarsi al successivo riavvio indipendentemente

dall'ordine di avvio configurato.

A questo punto, l'opzione SoL è abilitata, l'opzione ISO di diagnostica è mappata come DVD mappato da CIMC e l'ordine di avvio è configurato, è pronto per avviare la sessione SSH sull'IP di CIMC e **connettere l'host** per reindirizzare l'output sul protocollo SSH.

 Spegnere e riaccendere il server per avviare lo strumento di test diag; Poiché lo strumento di diagnostica è montato su vDVD mappato CIMC e configurato come primo dispositivo di avvio (o dispositivo di avvio singolo), il test di diagnostica dovrebbe avviarsi automaticamente
 SSH su IP CIMC.

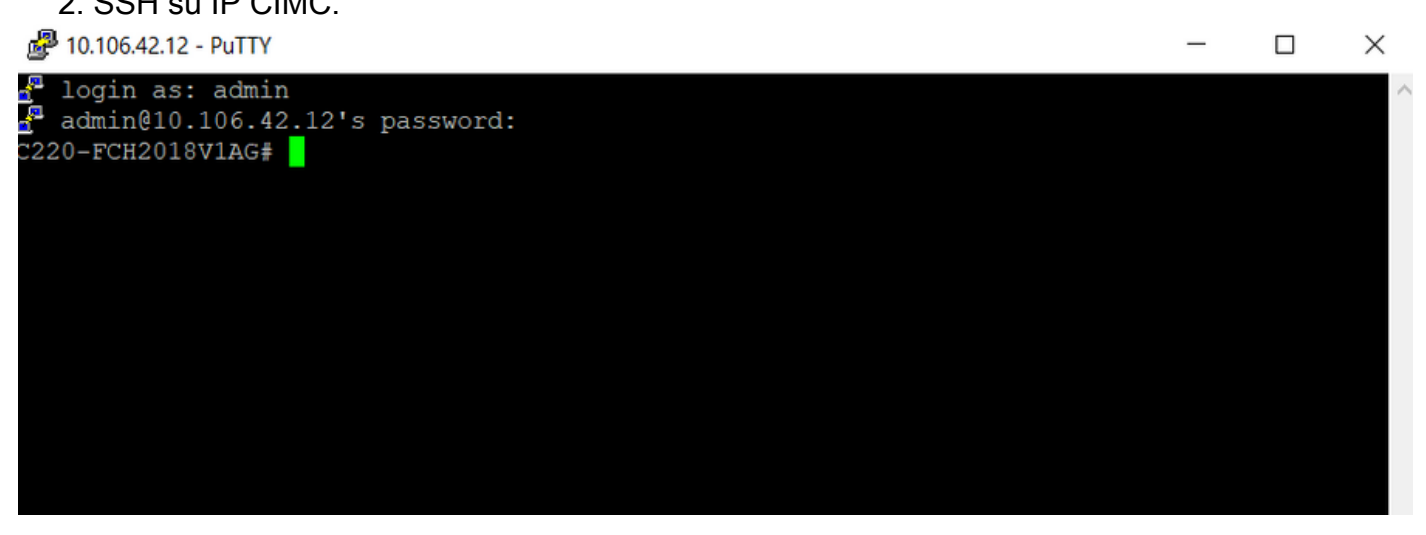

3. Eseguire il comando **connect host** per connettersi alla console seriale del server tramite SSH (SOL).

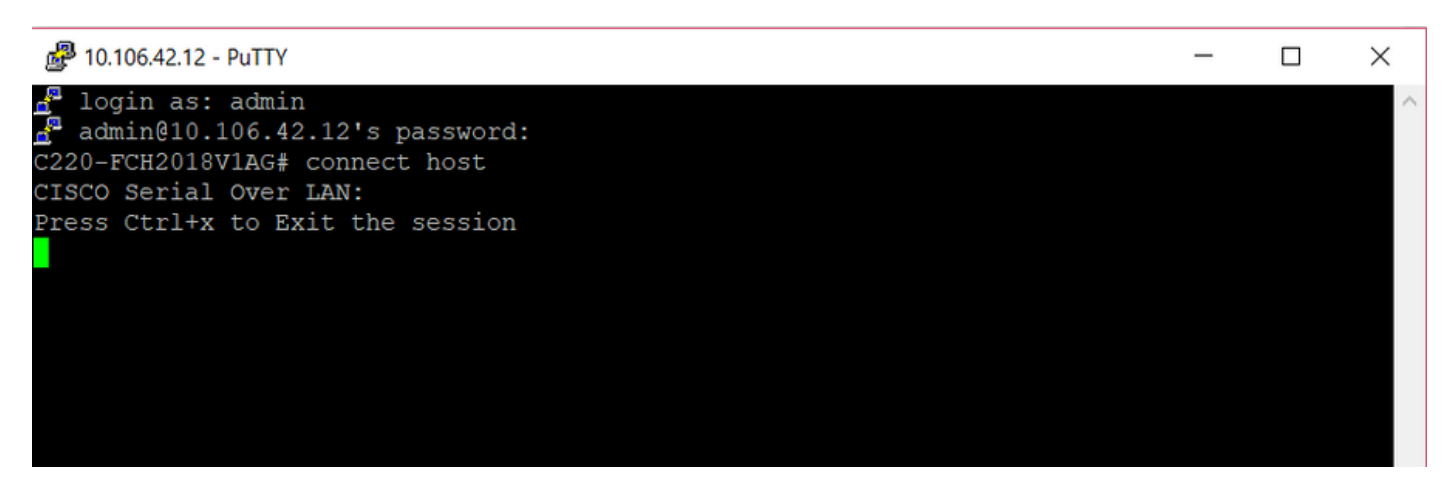

4. Attendere che l'output venga reindirizzato al SOL (SSH Session), notare che potrebbe non essere visualizzata alcuna attività sullo schermo SSH mentre il server sta eseguendo il post del bios e lo strumento di analisi si sta avviando in background. Una volta avviato, lo strumento di analisi visualizza la schermata del contratto di licenza con l'utente finale (EULA), da cui l'output inizia a essere visualizzato sul SOL (sessione SSH). Ci sono voluti 3-5 minuti in laboratorio per avviare lo strumento di analisi.

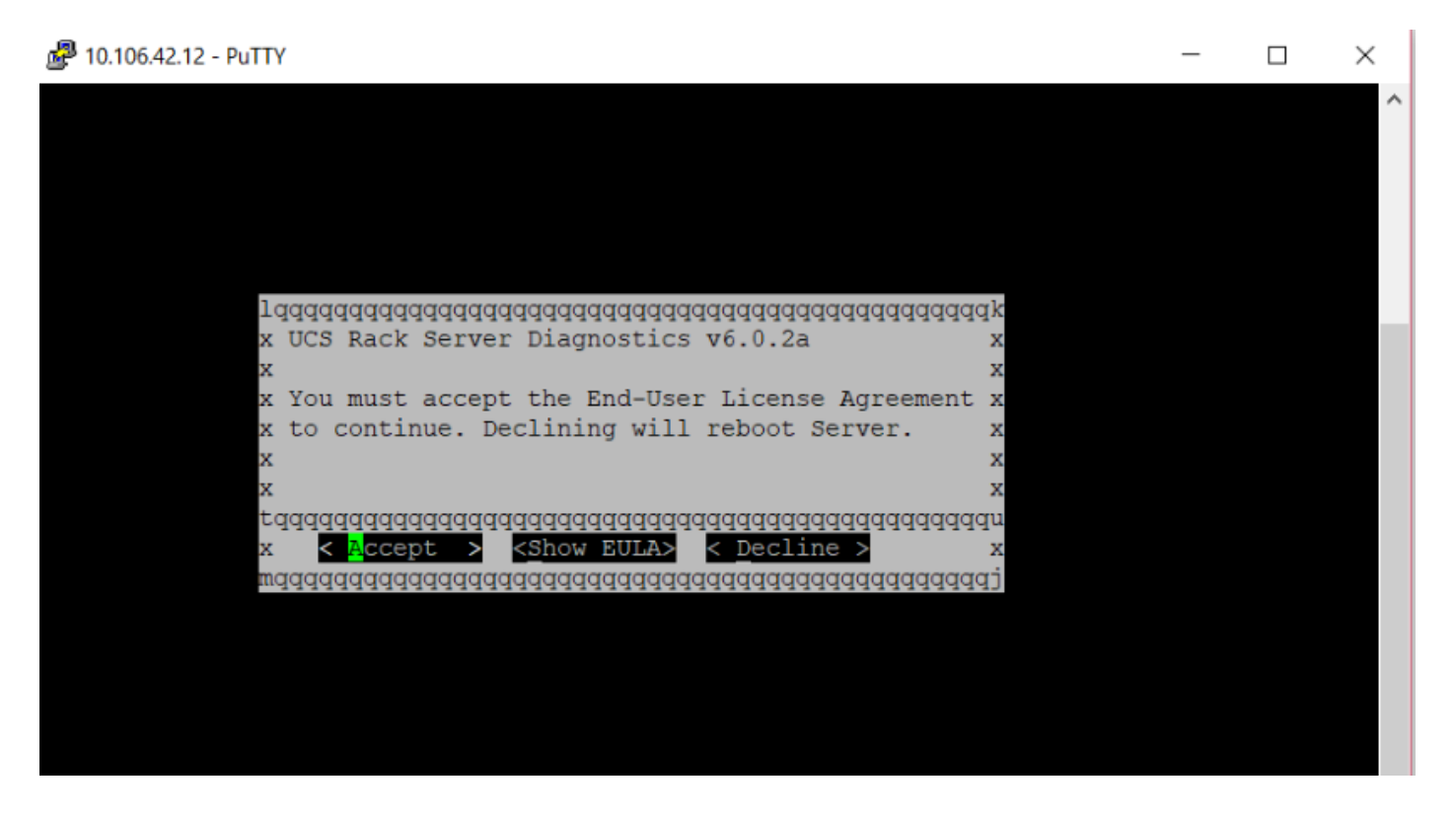

5. Una volta accettato il Contratto di Licenza con l'utente finale (premendo **a** o premendo Invio quando è evidenziato **Accetto**), si ottiene la riga di comando **diag#**. I comandi disponibili sono mostrati in questa immagine.

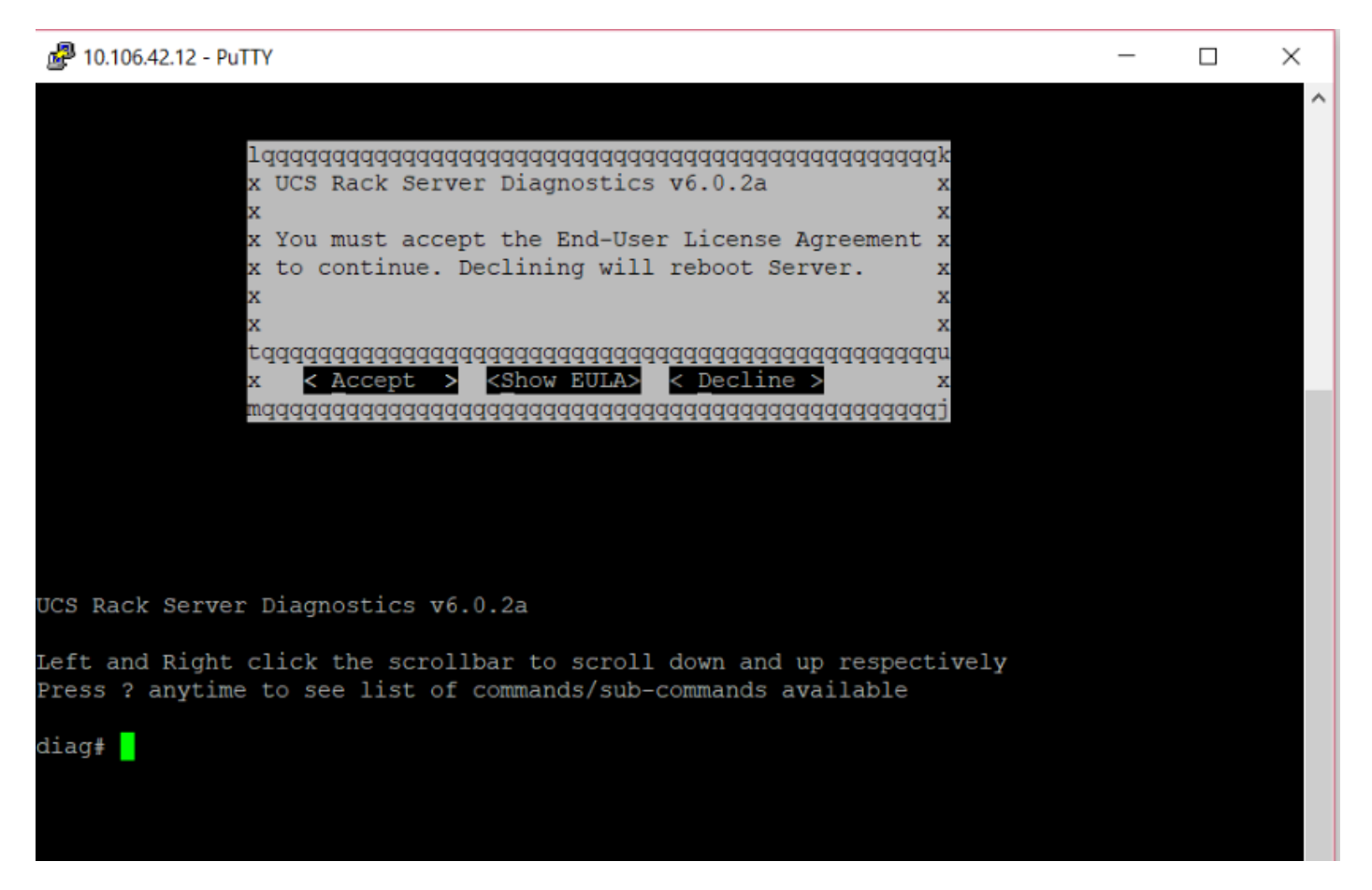

**Nota:** Verificare che la porta SSH utilizzata nella configurazione SOL sia consentita nella rete.

#### Verifica

UCS Rack Server Diagnostics v6.0.2a

Fare clic sulla barra di scorrimento a sinistra e a destra per scorrere rispettivamente verso il basso e verso l'alto

Premere? in qualsiasi momento per visualizzare un elenco di comandi/sottocomandi disponibili

| diag#?          |                                      |  |  |  |  |
|-----------------|--------------------------------------|--|--|--|--|
| Cimc            | cimc tests                           |  |  |  |  |
| clear           | clear commands                       |  |  |  |  |
| comprehensive   | comprehensive test suite             |  |  |  |  |
| cpu             | cpu tests                            |  |  |  |  |
| gui             | enter GUI mode                       |  |  |  |  |
| memory          | memory tests                         |  |  |  |  |
| pci             | pci tests                            |  |  |  |  |
| quick           | quick test suite                     |  |  |  |  |
| reboot          | reboot the server                    |  |  |  |  |
| saveusb         | save logs to USB drive               |  |  |  |  |
| server          | server information                   |  |  |  |  |
| show            | show information                     |  |  |  |  |
| smbios          | show smbios information              |  |  |  |  |
|                 |                                      |  |  |  |  |
| diag# show      |                                      |  |  |  |  |
| analysis        | show test analysis                   |  |  |  |  |
| cpu             | show /proc/cpuinfo                   |  |  |  |  |
| ecc             | show ecc info                        |  |  |  |  |
| ipmi            | show ipmi sensor info                |  |  |  |  |
| log             | show test log                        |  |  |  |  |
| memory          | show /proc/memory                    |  |  |  |  |
| performance     | show processor perf ctr monitor info |  |  |  |  |
| sel             | show sel log                         |  |  |  |  |
| spd             | show dimm spd info                   |  |  |  |  |
| status          | show test status                     |  |  |  |  |
| temperature     | show system temperature info         |  |  |  |  |
| version         | blade diagnostics software version   |  |  |  |  |
| <b>D</b> ( 11 ) |                                      |  |  |  |  |

Per controllare la versione dello strumento Dlag:

diag# show version
6.0.2a